2022.03

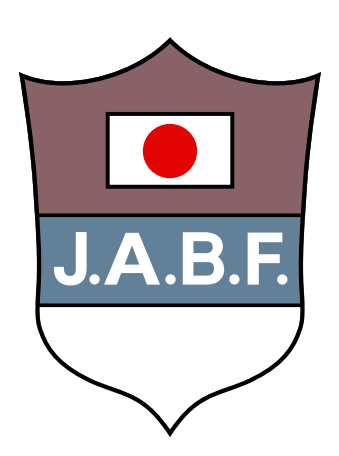

## J.A.B.F 登録システム(選手・役員用)マニュアル

Ver 1.0

## 目次

| 1. | ログイン・初回パスワード設定                                                                                                    | 3  |
|----|----------------------------------------------------------------------------------------------------|----|
|    | <ol> <li>ログインページにアクセス</li> <li>初回パスワード設定</li> </ol>                                                                          |    |
| 2. | 登録証・役員証表示・印刷                                                                                                    | 5  |
|    | <ol> <li>登録証の表示</li> <li>2. 登録証・役員証の印刷</li> </ol>                                                                            |    |
| 3. | 登録証・役員証写真変更                                                                                                    | 7  |
|    | <ol> <li>写真アップロード</li> <li>確認</li> <li>登録証の確認</li> </ol>                                                                     |    |
| 4. | <b>手帳購入</b><br>1. 購入したい冊数を入力                                                                                                 | 9  |
|    | <ol> <li>手帳送付先の入力</li> <li>確認</li> <li>支払い方法の選択</li> <li>クレジットカード払い</li> <li>コンビニ・郵便局払込票の送付</li> <li>請求書の発行(銀行振込)</li> </ol> |    |
| 5. | メールアドレス/パスワード変更<br>1. 新メールアドレス・パスワードの入力<br>2. 確認画面                                                                           | 14 |
| 6. | パスワードをお忘れの方<br>1. 再設定画面へのアクセス<br>2. 確認画面                                                                                     | 16 |
| 7. | よくあるご質問                                                                                                    | 18 |
| 8. | お問い合せ先                                                                                                    | 20 |

2

# 1. ログイン・初回パスワード設定

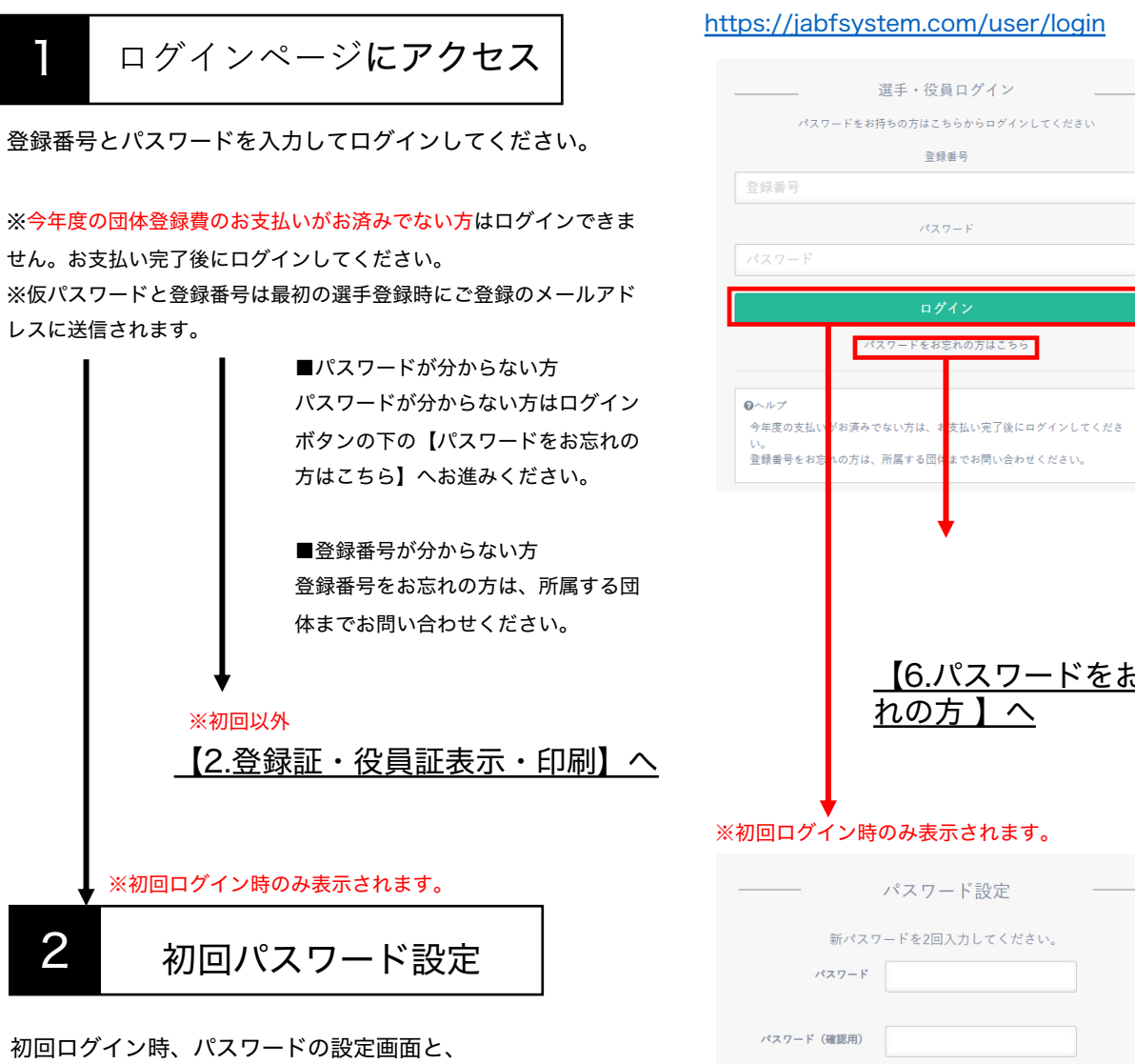

肖像権使用同意書が表示されます。

新しいパスワードを設定し、肖像権使用同意書を確認後、 「利用規約に同意する」にチェックを入れて登録を完了し てください。

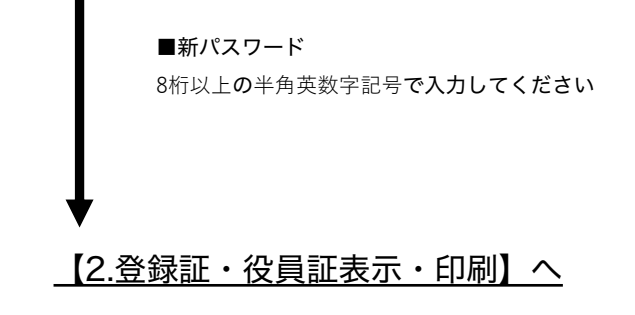

| パスワード                                                                                                    |
|----------------------------------------------------------------------------------------------------|
|                                                                                                    |
| ロ <b>クイン</b><br>パスワードをお告わの方はころら                                                                                                    |
| <ul> <li>ヘルプ</li> <li>今年度の支払いがお済みでない方は、3 支払い完了後にログインしてください。</li> </ul>                                                                                                    |
| 登録番号をお窓への方は、所属する団体までお問い合わせください。<br>▼                                                                                                    |
| <u>【6.パスワードをお忘れの方】へ</u><br>れの方】へ                                                                                                    |
|                                                                                                    |
| ボスワードを2回入力してください。<br>パスワード<br>パスワード (確認用)                                                                                                    |
| 肖像権使用同意書<br>は、一般社団法人日本道型が指名した個人または団体が、私の肖像等を下記に定め<br>使用範囲において無質で使用することに同じます。また、親多した動画及び画<br>転私以外の方の肖像等が映っている場合でも、私を代表として、下記に定める使<br>範囲において無質で使用することに同じします。<br>に、同意常に関連した内容について偽りのないことを保証します。 |
| 【使用範囲等】                                                                                                    |
| 1.本動画及び本画像を使用した主催者又は主催者が指名した者の作品が、放送、広告、印刷、商品、各種メディア(CD-ROM、インターネット、S                                                                                                    |
| □ 利用規約に同意する                                                                                                    |
| 登録                                                                                                    |
| ●ヘルプ<br>初回ログイン時のみ設定が必要となります。<br>2回目以降のログインの場合、このページは表示されません。                                                                                                    |

## 2.登録証・役員証表示・印刷

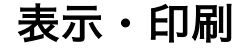

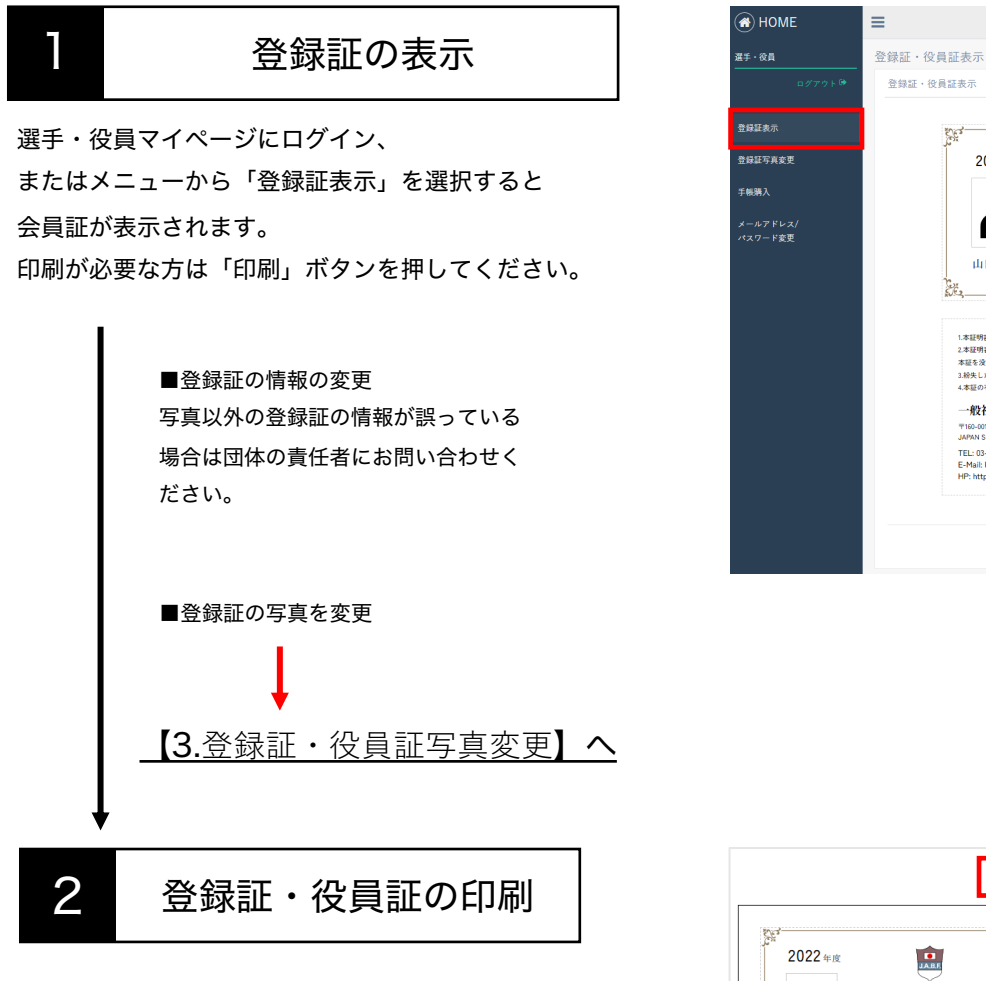

印刷用の画面が表示されます。

上部の「印刷する」を押すと印刷画面が表示されます。 お使いのプリンターを選択して印刷してください。

1.本証明書は本人が常に振行し、他人に異ちまたは課題してはならない、 2.本証明書所持者にして本連盟の品位を目皮するか物を得為わりたる者は 本証を夜切し、会自意務を得出または営客する。 2.お茶した名字記書のは選邦不人し 4.本証の有効期間は認知発行された年度内(4月1日~2月31日)とする。 一般社団法人 日本ボクシング連盟 〒160-0013 東京都新宿区殿 ← 丘町16番8号 JAPAN SPORT OLYMPIC SQUARE 内 夢ら TEL: 03-3481-2333 FAX: 03-3481-2334 E-Mail: boxing@japan-sports.or.jp HP: https://jabf-revival.com/ EDRAJ 印刷する 303 は基料着は本人が今に携行し、他人に驚失去たは譲渡してはならない。 2.本証特徴所持者にして本道意の品位を習活するが如乎行為ありたる者は 本証を後辺し、登録機略を授まったは第第する。 1.お供たし年金に書かて提出すべし、 4.本語の有効規想は影発研行された年後内(4月1日~3月31日)とする。 J.A.B.F OFFICIAL LICENSE 一般社団法人 日本ボクシング連盟 般社団法人 日本ボクシング連盟 〒160-0013 東京都新宿区資ヶ丘町16番8号 JAPAN SPORT OLYMPIC SQUARE 内 2021年度 会員(役員) 登録証 TEL: 03-3481-2333 FAX: 03-3481-2334 E-Mail: boxing@japan-sports.or.jp HP: https://jabf-revival.com/ 山田 花子 열錄影通府県 東京都 열 3월 중 号 8006000

32

JARE

JABF OFFICIAL LICENSE

登録都道府祭 東京都 登 録 春 号 8000000

・般社団法人 日本ボクシング連盟 2021年度 会員(役員) 登録証

2022 # JE

山田 花子

## 3.登録証·役員証写真変更

### 登録証・役員証写真アップロード

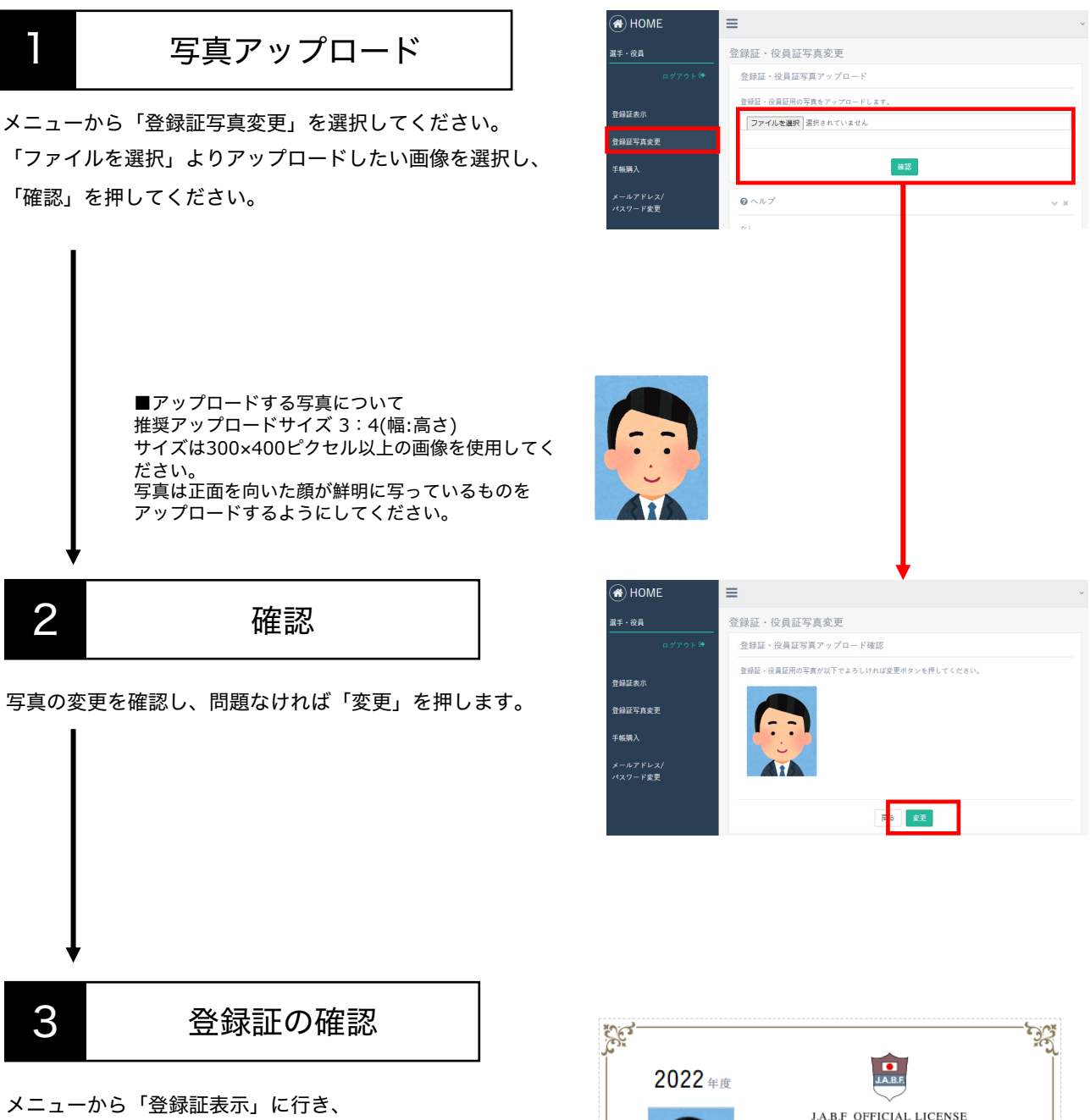

登録証に投稿した写真が反映されているか 確認してください。 顔が切れてしまっていたり、小さすぎたりした場合は 写真を3:4(幅:高さ)にトリミングして 再度写真をアップロードしてください。

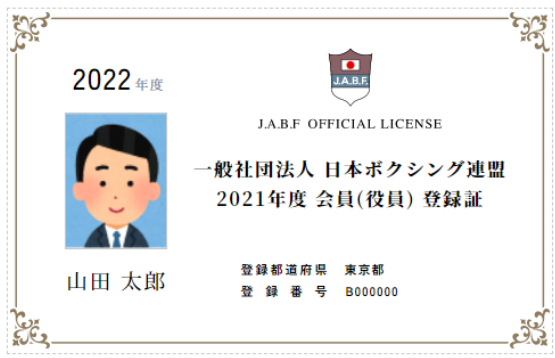

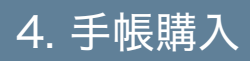

## 4. 手帳購入

### 手帳送付先入力まで

|                      | HOME =                                   |
|----------------------|------------------------------------------|
| 購入したい冊数を人力           | <u>ጃ₹・&amp;</u> 手帳購入                     |
|                      | ロダアクト <sup>(3)</sup> 手帳購入                |
| ニューを「手帳購入」を選択してください。 | 全錄蓝表示<br>2,000円×1冊 計2,000円               |
| 手帳購入冊数」に購入したい数を記入し、  | 登録运写真安更                                  |
| 手帳送付先入力」を押してください。    | 手机跳入                                     |
| I                    | メールアドレス/<br>パスワード変更                      |
|                      | _                                        |
| 1                    | =                                        |
|                      | 于喉臍人<br>5.46 <sup>-10</sup> /14          |
| 2 手帳送付先の入力           | 于版达门先                                    |
|                      | 于帳の透付先を入力してください。<br>送付先にを*               |
|                      | 山田 泰太郎                                   |
| 帳の送付先を入力してください。      | 郵便番号* 1600013                            |
|                      | 都道府県*                                    |
|                      | 市区町村番地* 新宿区霞ヶ丘町4番2号                      |
|                      | ビル・マンション名等 Japan Sport Olympic Square 7階 |
|                      | 電話番号* 0368046751                         |
|                      |                                          |
|                      | 戻る 嫌認                                    |
|                      | =                                        |
|                      | 千岠跋入                                     |
|                      | 手帳購入確認                                   |
|                      | 2 (2019) 2 Constant                      |
|                      | 手帳購入冊数 2000円×2冊 4000計円                   |
|                      | 手帳送付先 山田 花子<br>5150033                   |
|                      | 東京部<br>OOEOOO丁目OO-OO                     |
|                      | 電話番号 09012345678                         |
|                      |                                          |
|                      |                                          |

### 次ページ【4.支払い方法選択】へ

4. 手帳購入

### 支払い方法の選択

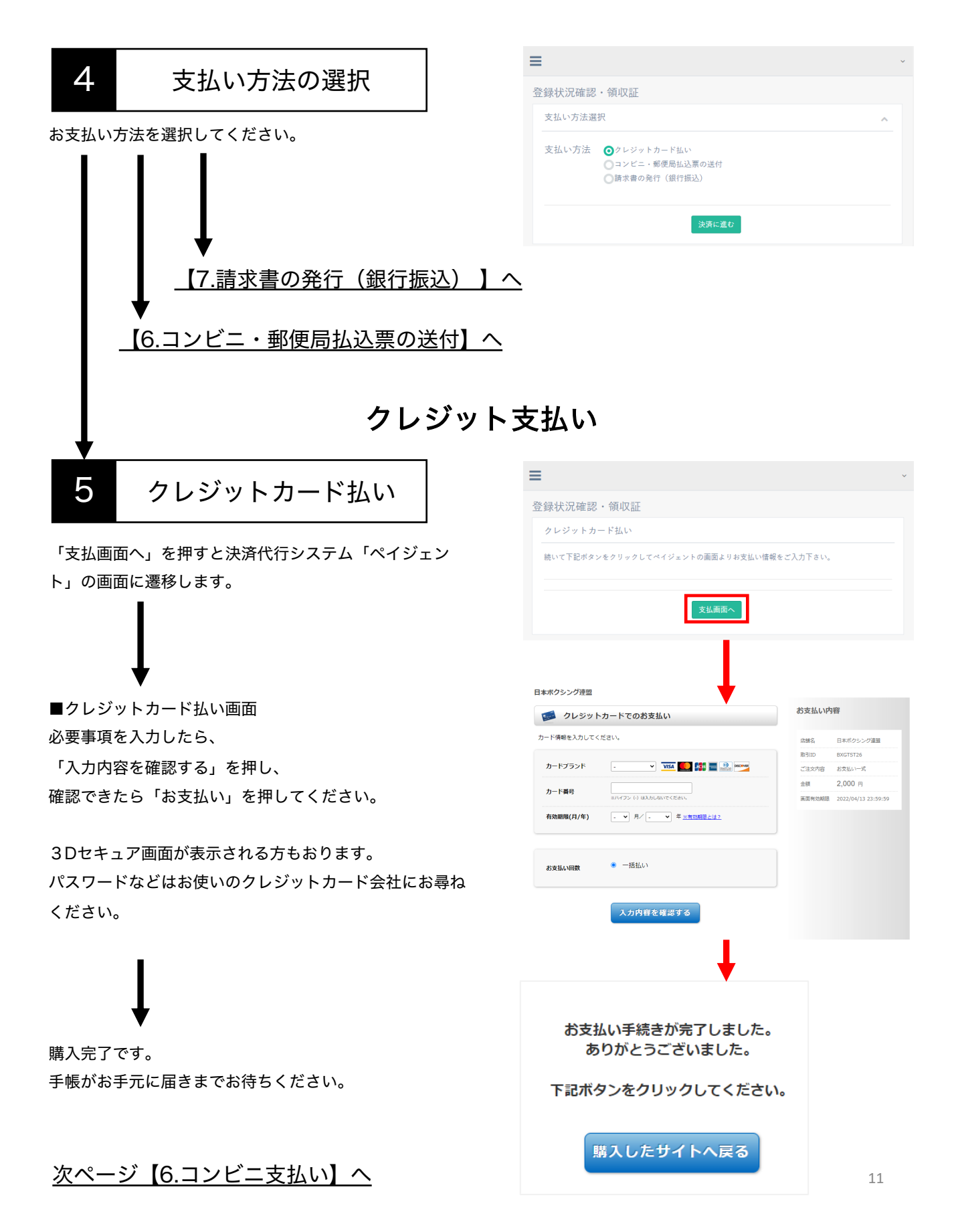

### コンビニ・郵便局払込票の送付

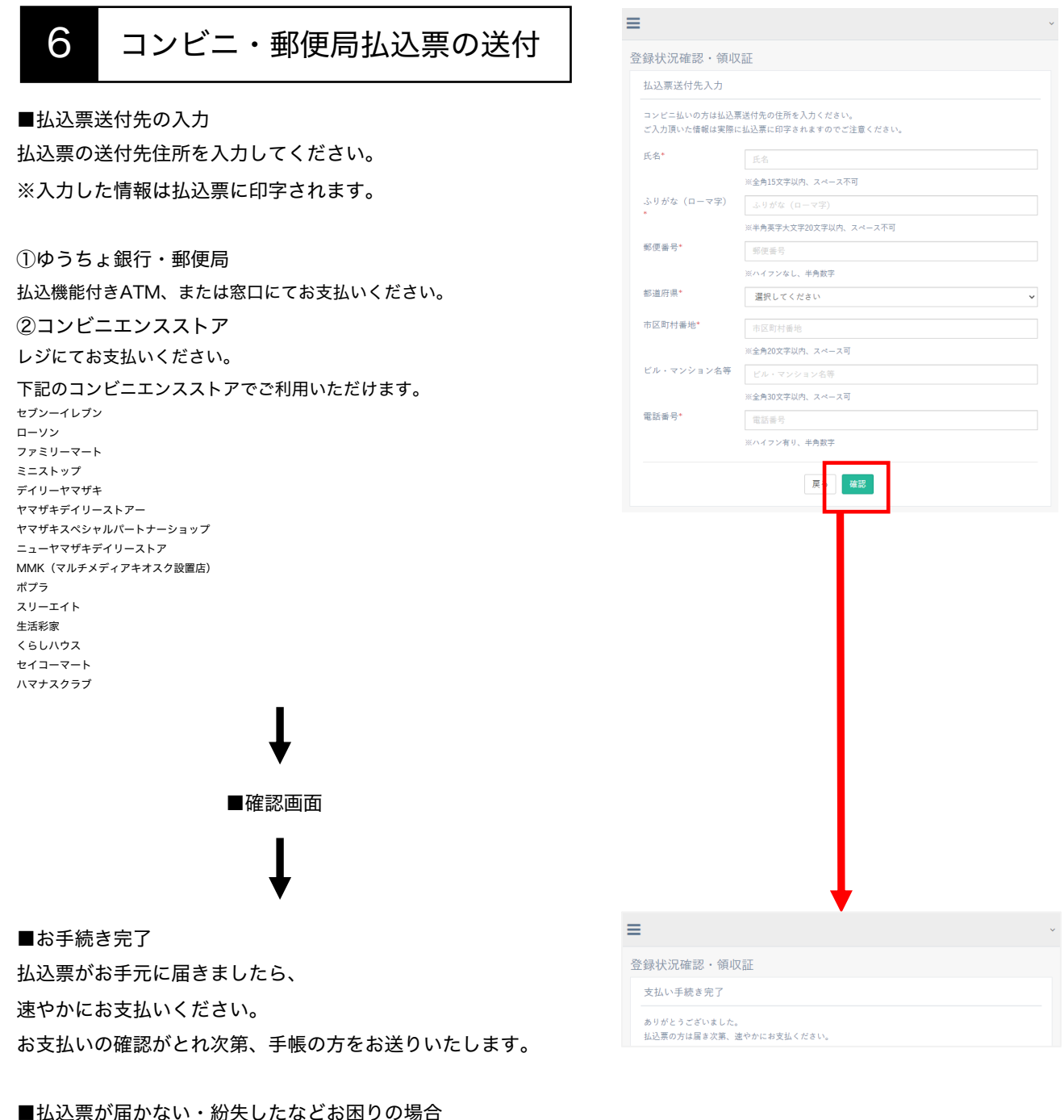

①払込票が届かない・紛失したなどお困りの内容
 ②お名前 ③ご連絡用のメールアドレス ④登録番号
 をお書き添えの上、
 info@jabfsystem.com にご連絡ください。

#### <u>次ページ【7.コンビニ支払い】へ</u>

4. 手帳購入

### 請求書の発行(銀行振込)

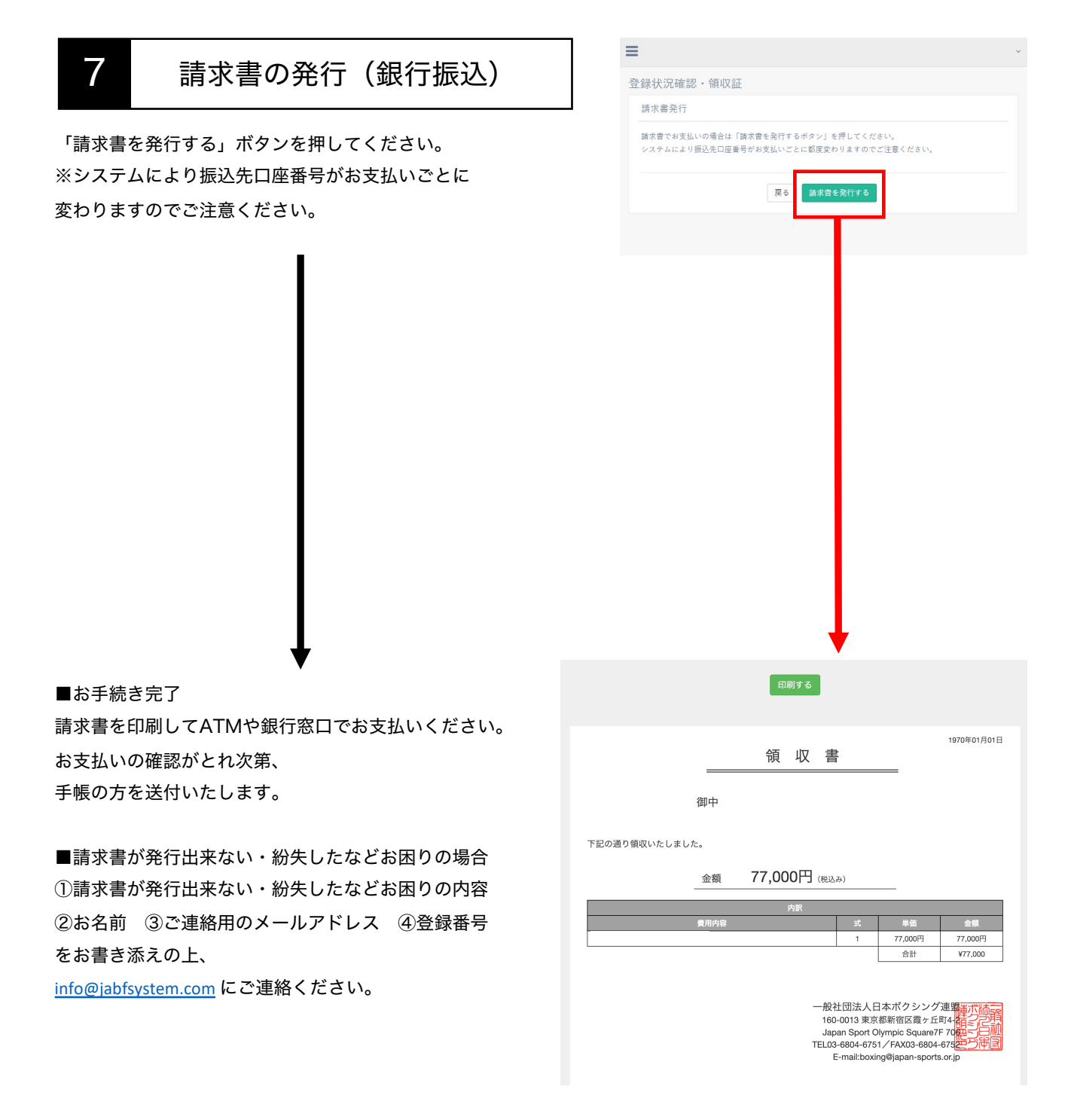

# 5. メールアドレス・パスワード変更

### メールアドレス・パスワード変更

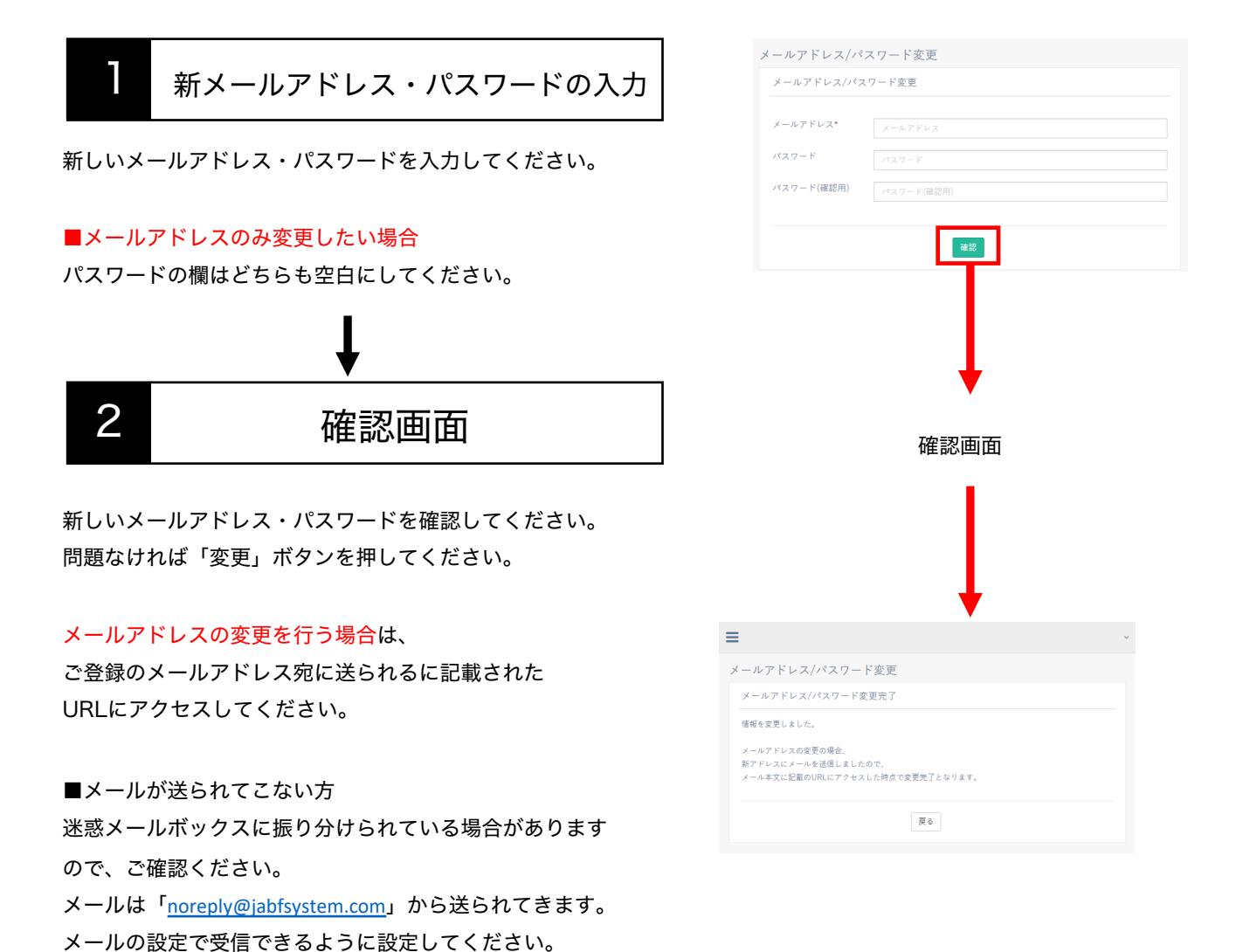

また、送られるメールは自動送信のため返信していただい

ても確認できませんのでご注意ください。

# 6. パスワードをお忘れの方

### パスワードの再設定方法

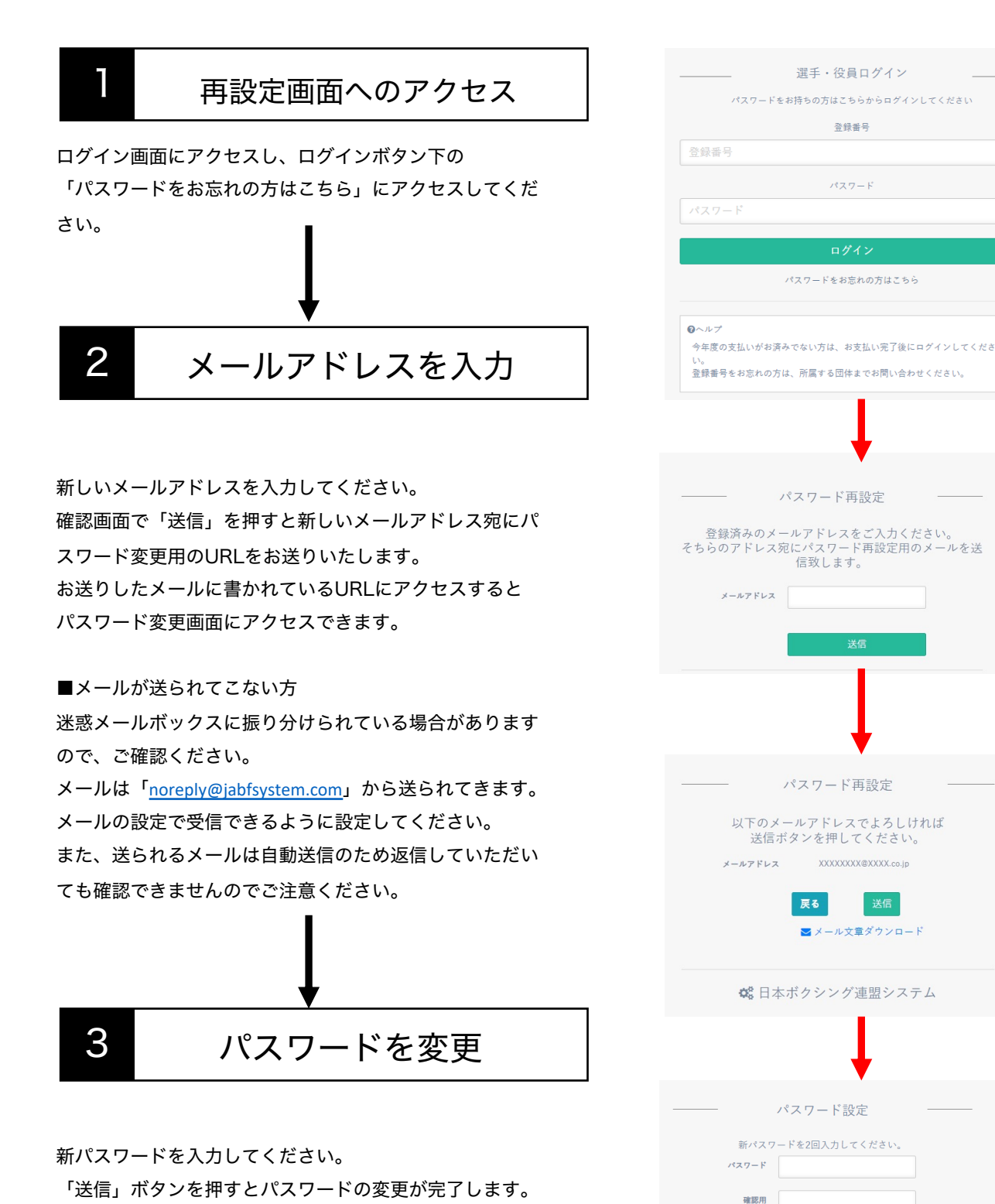

17

# 7.よくあるご質問

### よくあるご質問について

選手・役員マイページに関してのよくあるご質問は 下記のURLにアクセスしてご確認お願いいたします。

https://jabfsystem.com/user/help

# 8.お問い合わせ先

### お問い合わせについて(平日11:00~18:00)

登録システムについて マニュアルやよくある質問をご覧いただいても解決しないご質問に関しては お問い合わせください。 ※お返事までは数日いただく場合がございます。

■記載いただきたい内容
 ①お問い合わせの内容
 ②ご連絡者のお名前
 ③連絡用のメールアドレス
 ③登録番号

■システムに関するお問い合わせ先 info@jabfsystem.com

※上記のメールアドレスから受信できるようにjabfsystem.comからのドメイン指定受信の設定を ご確認下さい。迷惑メールフォルダに振り分けられてしまう可能性もございます。それでも返信 がない場合はヘルプデスクまでご連絡下さい。